# WELCOME! FOOD MANAGER CERTIFICATION HOW TO SCHEDULE " YOUR EXAM "

#### **IMPORTANT: PREMIUM SCHEDULING FEES**

ProctorU charges additional fees for **Same Day** and **Next Day Exams** as listed below:

Same Day Exams: Next Day Exams: Exams 48hrs – 72hrs: \$12 Premium Fee.\$8 Premium Fee.\$4 Premium Fee.

These fees are paid directly to ProctorU at time of scheduling, not to Always Food Safe.

**NO ADDITIONAL CHARGES WHEN YOU SCHEDULE YOUR EXAM THREE DAYS IN ADVANCE** 

Please plan and schedule your exam at least three days in advance!

#### FIRST STEP: ACTIVATE THE FINAL EXAM

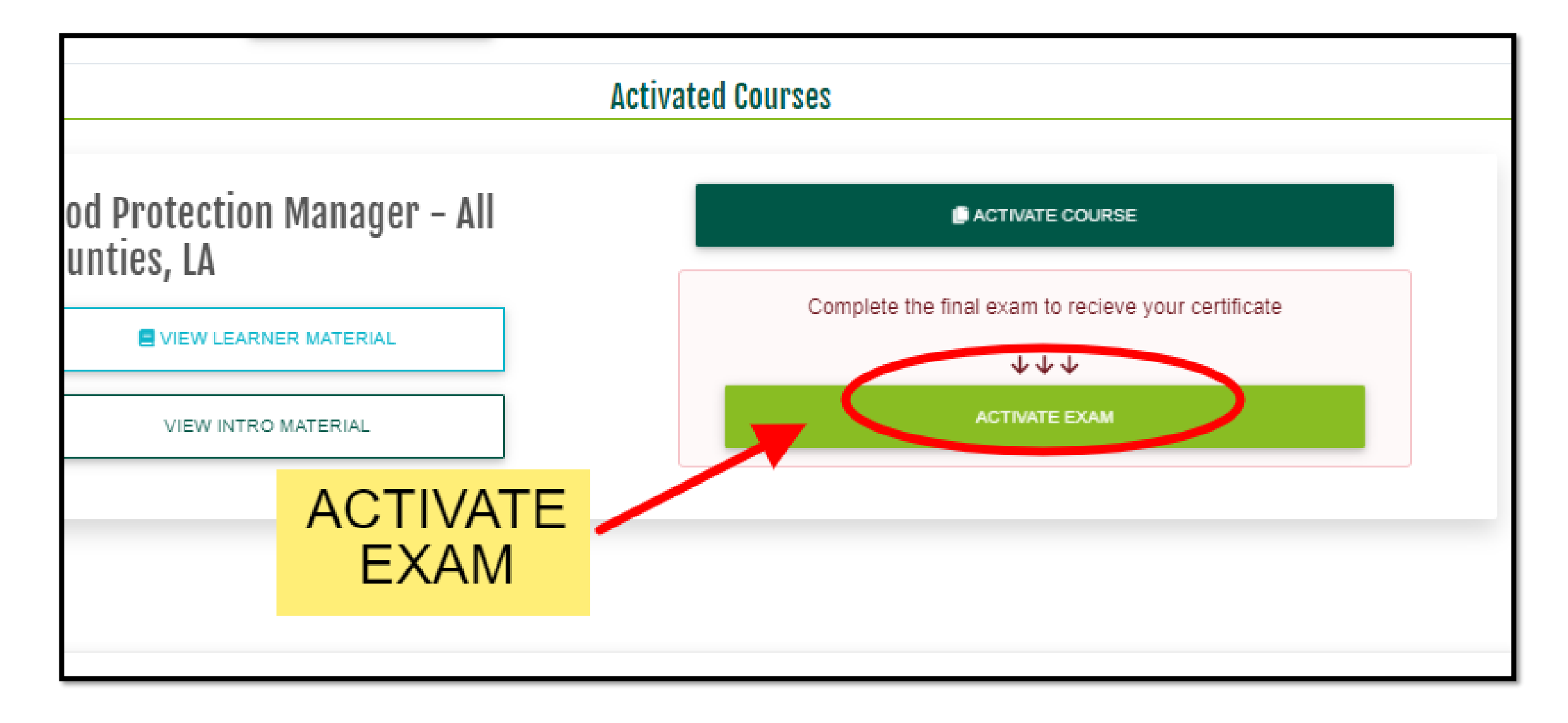

### AGREE TO TERMS AND CONDITIONS, AND FILL IN YOUR INFORMATION.

| Exam Activation   | ×                                                                                                    |        | Exam Activation |                |          |                      |
|-------------------|----------------------------------------------------------------------------------------------------|--------|-----------------|----------------|----------|----------------------|
| Please review     | and agree to the important information below about your proctor method choice.                                                                                             |        |                 |                |          |                      |
| You have chosen:  | Remote proctoring                                                                                                    |        |                 |                |          |                      |
| How it works:     | At your scheduled exam time, you will log into ProctorU to connect with a proctor.                                                                                         | Dr     | Langua          | age:           |          | Name On Certificate: |
|                   | Once connected, they will verify your identity by checking your photo ID, and make<br>sure your computer, microphone, and webcam are ready for the examination. Your       | itie   | English         | ٥              |          | Lisa 🗾 / 🗭           |
|                   | conditions to ensure you have a smooth testing experience and to ensure no<br>cheating occurs. You will not be allowed breaks during the exam, including going to          |        | Phone Number:   | 1112223333     |          |                      |
|                   | the restroom.                                                                                                    |        |                 | Addroop        | Confinm  | ation                |
| Approximate wait: | 0 - 4 days<br>Standard scheduling is included at no additional cost and allows you to book<br>your exam session as soon as 72 hours in advance. If you wish, the following |        | Line 1:         | Address Line 1 | CONTINUE | acion                |
|                   | premium scheduling options can be purchased at the time of scheduling,                                                                                                    |        |                 |                |          |                      |
|                   | subject to availability:                                                                                                    |        | Line 2:         | Address Line 2 |          |                      |
|                   | Additional fee for sessions 24 - 72 hours in the future: \$8                                                                                                    |        |                 |                |          |                      |
|                   | Additional fee for sessions less than 24 hours in the future: \$12                                                                                                    | SUBMIT | City:           | City           |          |                      |
|                   | If you require accommodations such as translators or extra time to take the                                                                                                |        | State:          |                |          | Zip Code:            |
|                   | exam, please contact Always Food Safe at least 10 days before your scheduled session for review and approval.                                                              | Here   | Alabama         |                | ¢        | Zip Code             |
| Location:         | You can choose any place you like, as long as it meets the following guidelines:                                                                                           |        |                 |                | YES      |                      |
|                   | The test room must be quiet and free of interruptions, with no one else present, free                                                                                      |        |                 |                |          |                      |
|                   | of objects that a test-taker might use for assistance on the exam (such as phones,                                                                                         |        |                 |                |          |                      |
|                   | another computer, a second display, tablets, notebooks, and pens/pencils).                                                                                                 |        |                 |                |          |                      |
|                   | When you connect with the proctor, they will ask you to pan your webcam around the                                                                                         |        |                 |                | _        |                      |
|                   | roolm to make sure all prohibited items are removed prior to starting your exam.                                                                                           |        |                 |                |          |                      |

### **CREATE AN ACCOUNT WITH "ProctorU"**

|                                            |                                                                   |           | proctor                                                                                                    |                                                                                                    |                                                                                                    | proctorŭ                                                  |                                                                                                    |                                       |  |
|--------------------------------------------|-------------------------------------------------------------------|-----------|----------------------------------------------------------------------------------------------------|----------------------------------------------------------------------------------------------------|----------------------------------------------------------------------------------------------------|-----------------------------------------------------------|----------------------------------------------------------------------------------------------------|---------------------------------------|--|
| My Sessions My Cart 🕐 My Orders Support 🗗  |                                                                   |           | Balance: \$0.00 My Sessions My Cart 💽 My Orders Support 🗗                                                                      |                                                                                                    |                                                                                                    | Balance: \$0.00 My Sessions My Cart 👩 My Orders Support 🗗 |                                                                                                    |                                       |  |
|                                            |                                                                   |           | Terms & 0                                                                                                    | Conditions                                                                                                    |                                                                                                    | Reset your passv                                          | vord                                                                                                    |                                       |  |
| Are y                                      | you an EEA citizen and/or a<br>current EEA resident?<br>O Yes  No |           | Terms & Conditi                                                                                                    | ons                                                                                                    |                                                                                                    | Password *                                                | <ul> <li>Must be between 8 and 16 character</li> <li>Must include 1 lowercase, 1 upperca</li> </ul>                   | rs long<br>ise character, and 1 digit |  |
|                                            | Submit                                                            |           | These Terms of Servic<br>("ProctorU", "We", or "<br>and other services (co<br>information, text, audi<br>created uploaded, dow | e ("Terms") govern your access to and us<br>Our") website(s), browser extensions, plai<br>llectively, our "Services"). These Terms als<br>o, video, images, graphics, code, extensio<br>wnloaded, transferred or otherwise appear | e of ProctorU Inc.'s<br>tforms, applications,<br>o apply to any<br>ons, or other materials<br>aring on or connected | Password                                                  | <ul> <li>Must not be equal to username, emaname, or last name</li> <li>Must not have the same character re</li> </ul> | ail, phone number, first              |  |
|                                            |                                                                   |           | with the Services when<br>sessions (collectively r<br>1. Using ProctorU's S                                                    | n you interact with ProctorU, including re<br>eferred to as "Content").<br>Fervices                                                                                                    | cordings of any test                                                                                                | confirmation *                                            | Update Password                                                                                                    |                                       |  |
|                                            |                                                                   |           |                                                                                                    | <ul> <li>By checking this box, you agree to Privacy Policy</li> <li>Accept Terms</li> </ul>                                                                                                    | octorU's Terms of Service and                                                                                       |                                                           |                                                                                                    |                                       |  |
|                                            |                                                                   |           |                                                                                                    |                                                                                                    |                                                                                                    |                                                           |                                                                                                    |                                       |  |
| My Account                                 | Enrollments                                                       | y e       | ProctorU                                                                                                    | My Account                                                                                                    | Enrollments                                                                                                    | ProctorU                                                  | My Account                                                                                                    | Enrollments                           |  |
| Account Settings                           | Always Food Safe                                                  | ProctorU, | About 🖻                                                                                                    | Account Settings                                                                                                    | Always Food Safe                                                                                                    | About 🖻                                                   | Account Settings                                                                                                    | Always Food Safe                      |  |
| Password Settings<br>Notification Settings |                                                                   | © Copyri  | Support 🖻<br>Privacy Policy 🕫                                                                                                  | Password Settings<br>Notification Settings                                                                                                    |                                                                                                    | Privacy Policy 12*                                        | Password Settings<br>Notification Settings                                                                            |                                       |  |
| Z Z                                        |                                                                   |           | Terms of Service 🖻                                                                                                    | ······································                                                                                                    |                                                                                                    | Terms of Service 🗷                                        |                                                                                                    |                                       |  |
|                                            |                                                                   | Ne        |                                                                                                    |                                                                                                    |                                                                                                    |                                                           |                                                                                                    |                                       |  |

### COMPLETE YOUR INFORMATION AND SCHEDULE YOUR EXAM

| proctor                      |                                          |             | 👤 Paulo Homem 🗸      | proctorŭ                                             |                                   |                                   | 👤 Lisa            |
|------------------------------|------------------------------------------|-------------|----------------------|------------------------------------------------------|-----------------------------------|-----------------------------------|-------------------|
| Balance: \$0.00 My Session   | ns My Cart 👩 My Orders Support 🗗         |             |                      | Balance: \$0.00 My Sessions My Ca                    | art 🚺 My Orders Support 🗗         |                                   |                   |
| Please complete your profile | before continuing.                       | oport 🗹     |                      |                                                      |                                   |                                   |                   |
| Home / Account Settings      |                                          |             |                      | Schedule Ses                                         | sion                              |                                   |                   |
| Account S                    | Settings                                 |             | 曲                    | Please select a date and t                           | ime on the left. Once you have so | elected your date, please click   | the 'Find Availab |
| My Account                   |                                          |             |                      |                                                      | Times butto                       | on.                               |                   |
| General Settings             | S                                        | r Equipment | Schedule New Session | Select a Date<br>← September 2020 →                  |                                   |                                   |                   |
| Username *                   |                                          |             |                      | S M T W T<br>Fr Sa                                   | 12-20DM CDT                       |                                   |                   |
| Email *                      |                                          | STATUS A    | CTIONS               | 3 31 1 2 3 4 5                                       | Friday, September 11,             | Food Protection                   | SELECT            |
| First name *                 |                                          |             |                      | 1 1                                                  | 2020                              | Manager 526770                    | SELECT            |
| Last name *                  |                                          |             |                      | 6 7 8 9 <sup>1</sup> 12                              | 18 minutes from now               |                                   |                   |
| Phone mobile                 |                                          | Pendin      | Schedule             | $\begin{array}{cccccccccccccccccccccccccccccccccccc$ | 12:50PM CDT                       |                                   |                   |
| Phone home                   |                                          | g           |                      | $\begin{array}{cccccccccccccccccccccccccccccccccccc$ | Friday, September 11,             | Food Protection                   | SELECT            |
| Phone work                   |                                          | CLICK TO    |                      | 2 28 2 30 1 2 3                                      | 2020<br>38 minutes from now       | Manager 520770                    |                   |
|                              | * At least one phone number is required. | SCHEDULE    |                      | 7 9 50 7 2 5                                         |                                   |                                   |                   |
| Country *                    | United States                            | EXAM        |                      | 4 5 6 7 6 5 10                                       | 1:20PM CDT                        |                                   |                   |
| Street 1 *                   |                                          |             | •                    | Select a Time                                        | Friday, September 11,             | Food Protection<br>Manager 526770 | SELECT            |
| Street 2                     |                                          |             |                      | <b>Λ Λ</b>                                           | 2020<br>about 1 hour from now     |                                   |                   |
| City *                       |                                          |             |                      | 12 : 10 PM                                           |                                   |                                   |                   |
| State/ Province/             | ÷                                        |             |                      | $\downarrow$ $\downarrow$                            | 1:40PM CDT                        | Food Protection                   |                   |

### FOR SUPPORT 24/7 CLICK ON "Need Help? Chat Now!"

| B<br>Have Questions?        | Test Your Ed | quipment   | Schedule New Session |
|-----------------------------|--------------|------------|----------------------|
| ACTIVE EXAMS<br>Food<br>525 | DATE & TIME  | status act | TIONS                |
| Always Ava                  | ilable 24/   | 7          |                      |

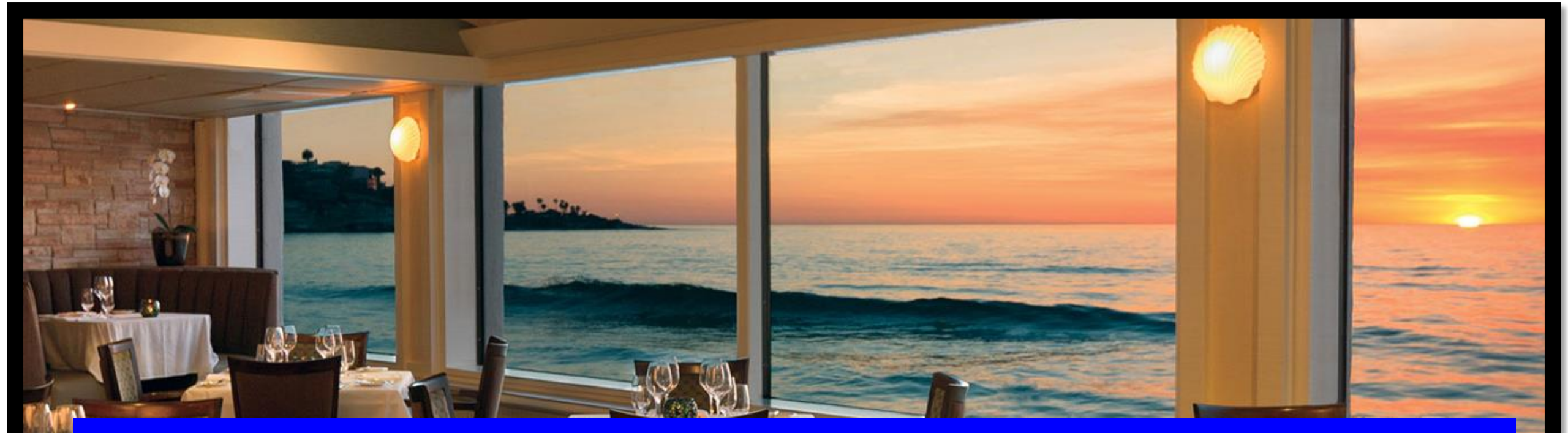

# 4- CHECKLIST AND STEPS FOR THE DAY OF THE EXAM

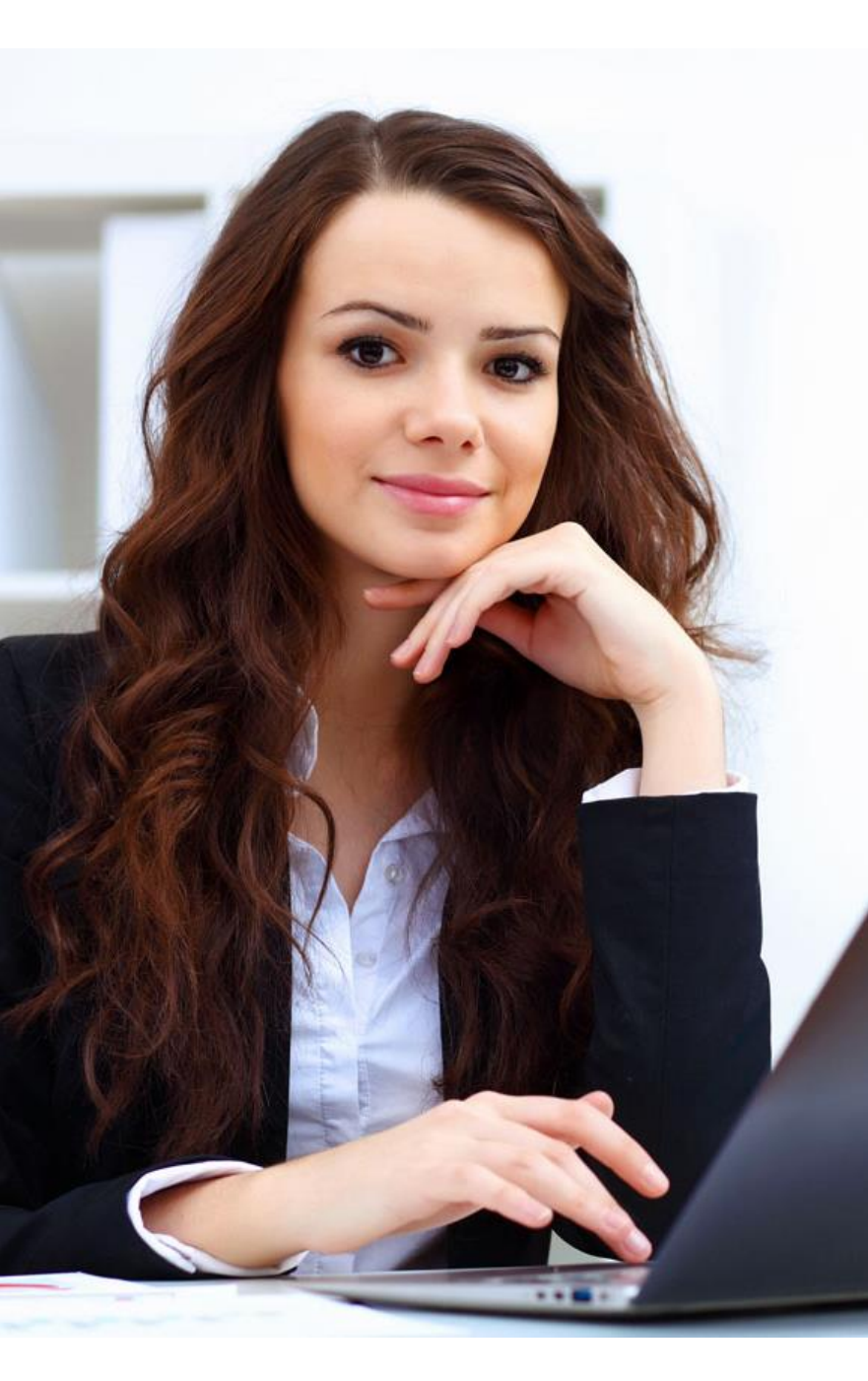

### THE DAY OF THE EXAM Checklist for Taking your Exam.

#### $\sqrt{}$ To take your Practice Exam click on this <code>LINK.</code>

- $\sqrt{10}$  Have your Government-Issue I.D. ready to show the Proctor.
- $\sqrt{M}$  Make sure you are in a private room with no distractions.
- $\sqrt{\rm Login}$  10 15 minutes before your scheduled time and "TEST YOUR EQUIPMENT".
- $\sqrt{}$  Have a clean desk, no headphones, no smart watches and no notes or documents on your desk. Cell phone is not allowed.
- $\sqrt{\text{Watch this short video about your Pre-Exam Checklist.}}$
- $\sqrt{\rm Mark}$  every answer, and when the exam is completed, just click on the "Submit" button.
- $\sqrt{\text{GOOD LUCK }!!!}$

### **DOWNLOAD PROCTORU EXTENTION**

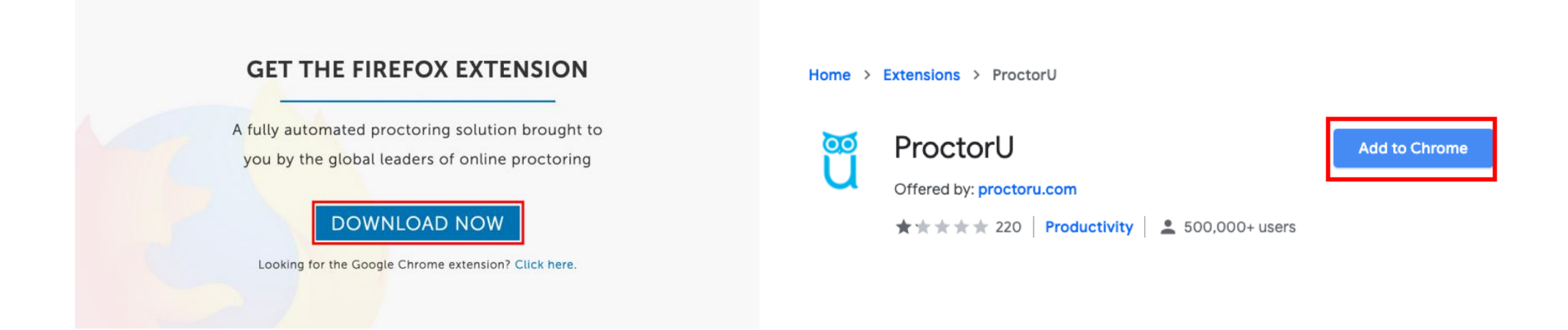

For the exam, you need to download the "Proctor-U" extension. This is a very easy process. Follow the instructions in the next slides on how to install it.

#### Using Chrome? Please download the ProctorU extension as shown below.

- Open Chrome and click on <u>ProctorU Extension</u> <u>Link</u> to download it.
- 2. Click "Add Extension" to Continue
- 3. Your ProctorU extension has been added. See the icon on the top right corner of browser. You are done.
- 4. After the exam, remove the extension by "righclicking" on the icon and choosing "Remove from Chrome".

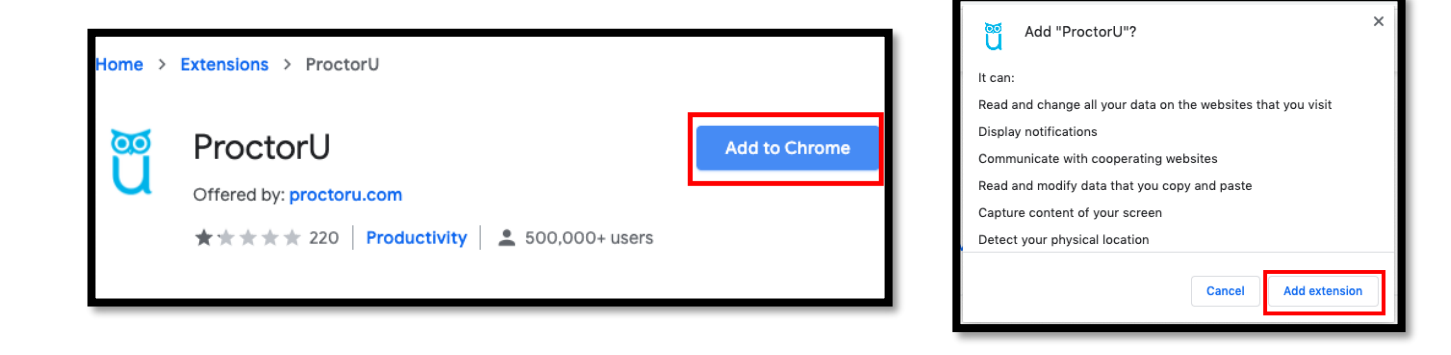

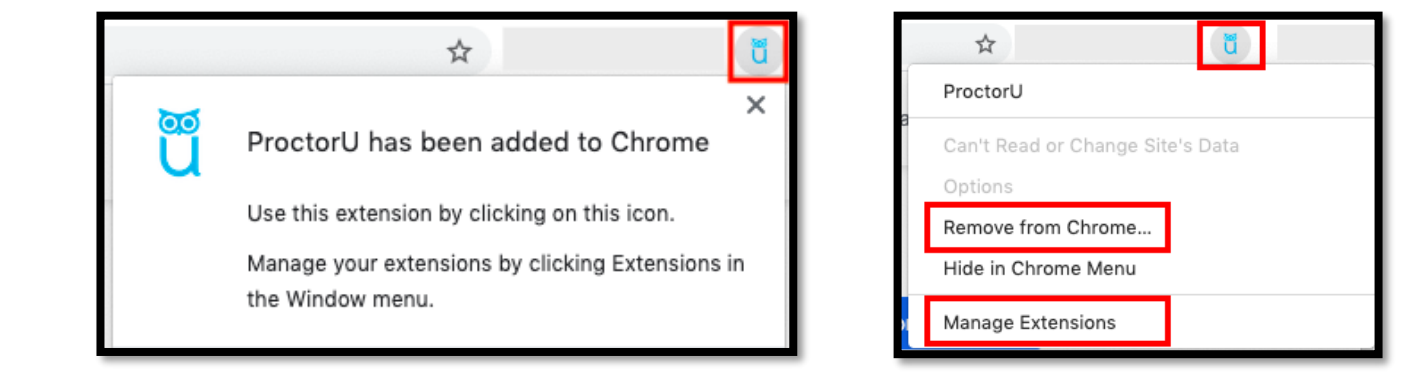

#### Using Firefox? Please download the ProctorU extension as shown below.

1. Open Firefox and click on <u>ProctorU Extension Link</u> to download it.

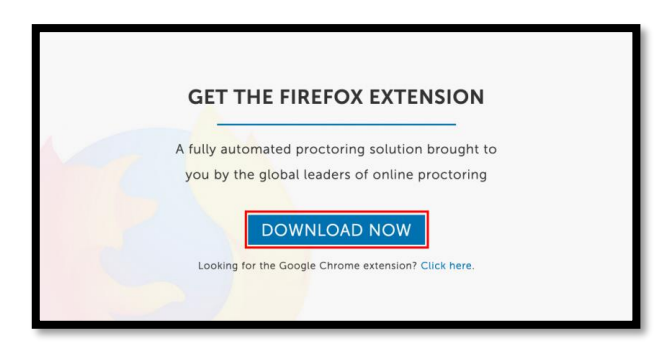

2. Click "Add Extension" to Continue

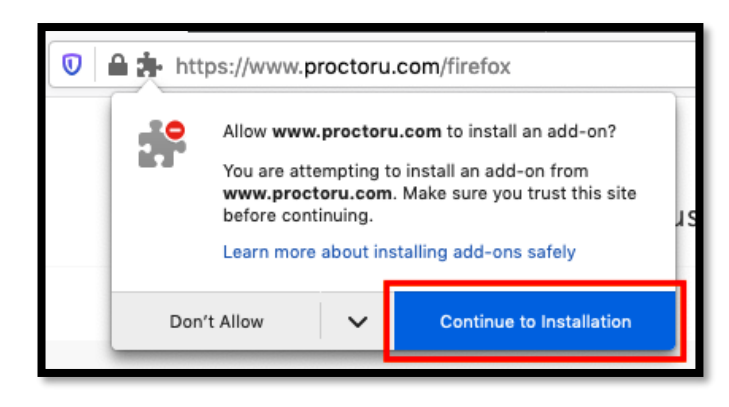

3. Your ProctorU extension has been added. See the icon on the top right corner of browser. You are done.

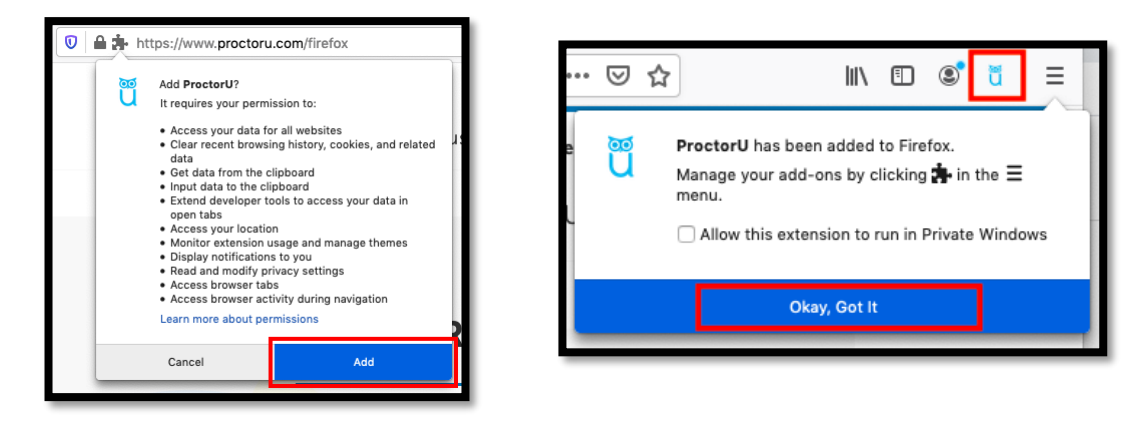

4. After the exam, remove the extension by "righ-clicking" on the icon and choosing "Remove from Chrome".

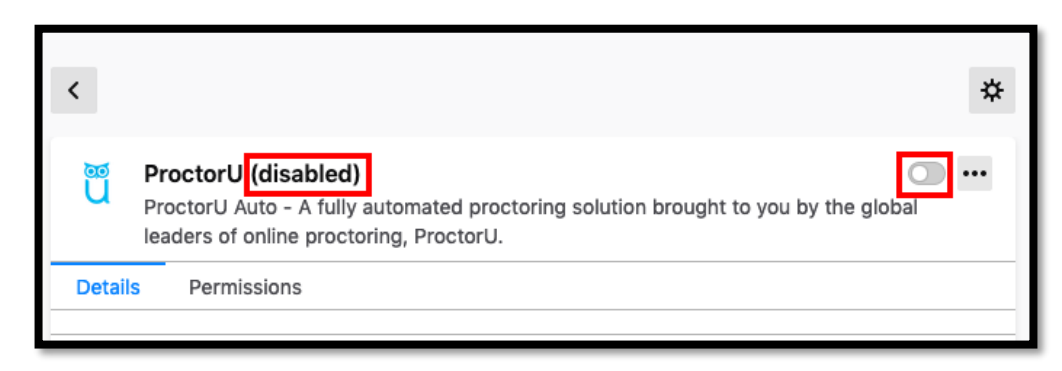

#### THE DAY OF THE EXAM STEPS

#### **STEP 1: LOGIN TO ALWAYS FOOD SAFE**

#### STEP 2: CONNECT WITH A PROCTOR AND SET UP YOUR COMPUTER

STEP 3: GET STARTED WITH YOUR EXAM

#### **STEP 4: YOUR CERTIFICATE.**

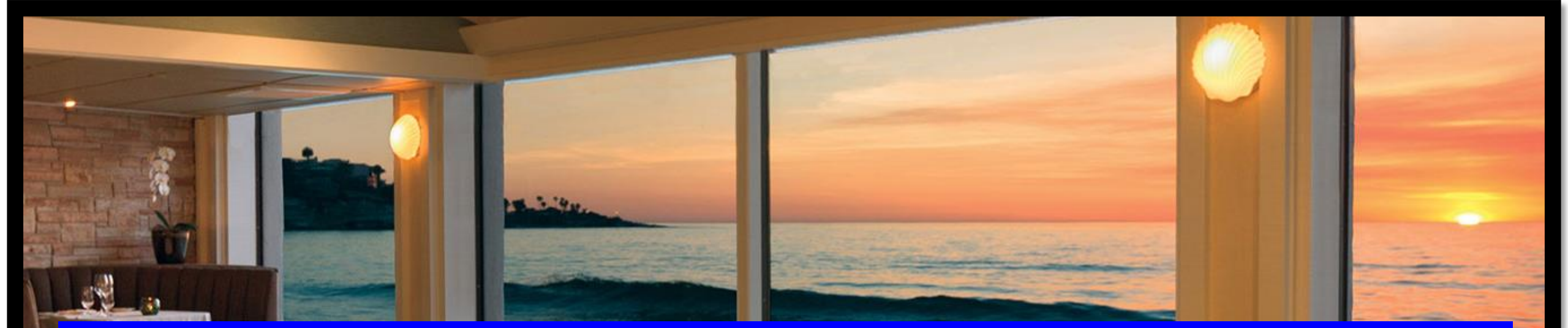

# **STEP 1: LOGIN TO "ALWAYS FOOD SAFE"**

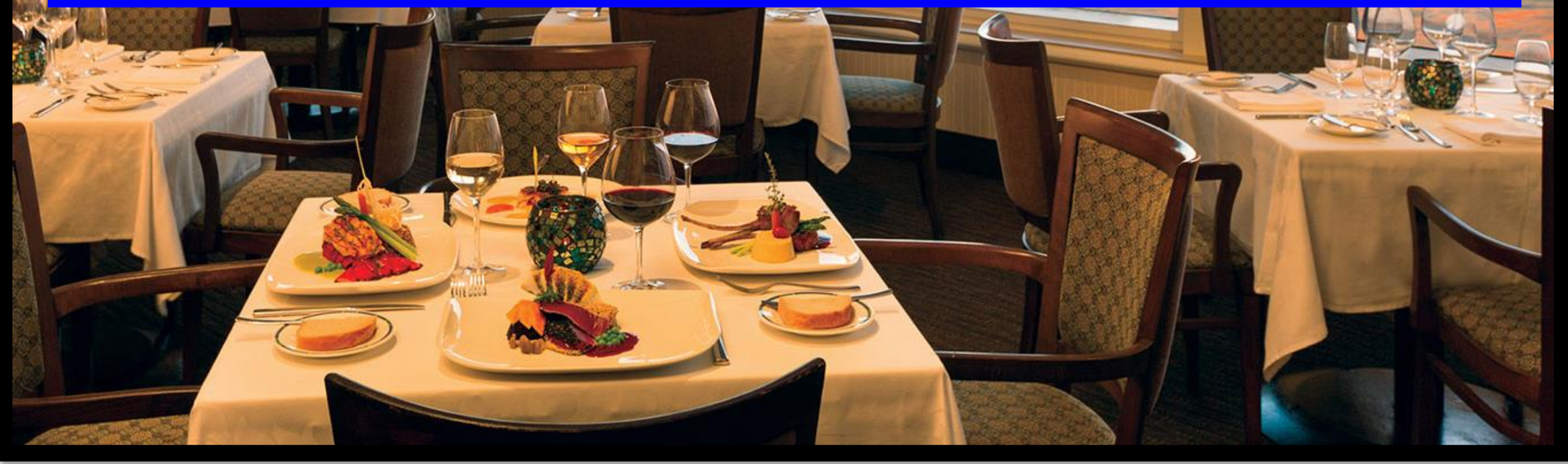

#### FIRST STEP IS TO LOGIN AT "ALWAYS FOOD SAFE"

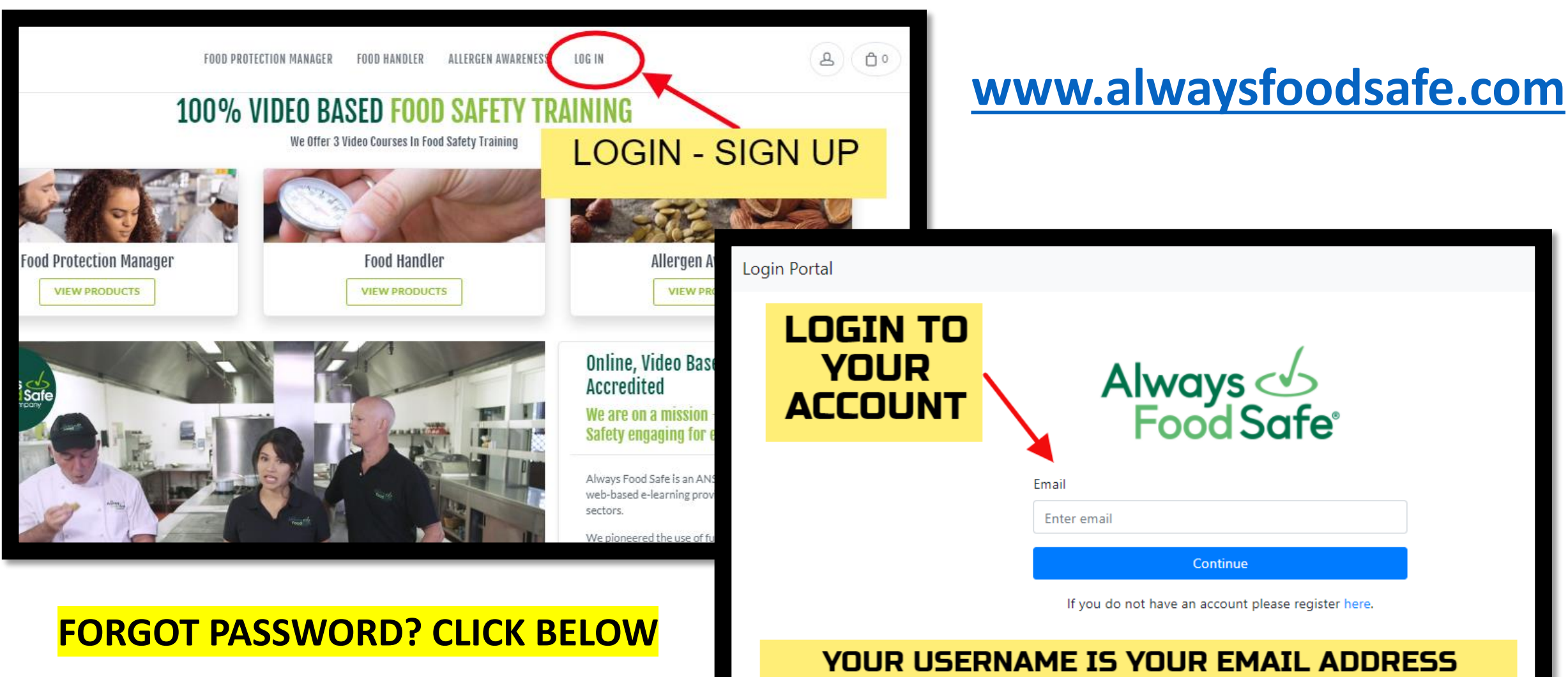

https://login.ncco.com/ForgotPassword

### GO TO YOUR ACCOUNT AND CLICK ON "SCHEDULE OR BEGIN YOUR REMOTELY PROCTORED EXAM"

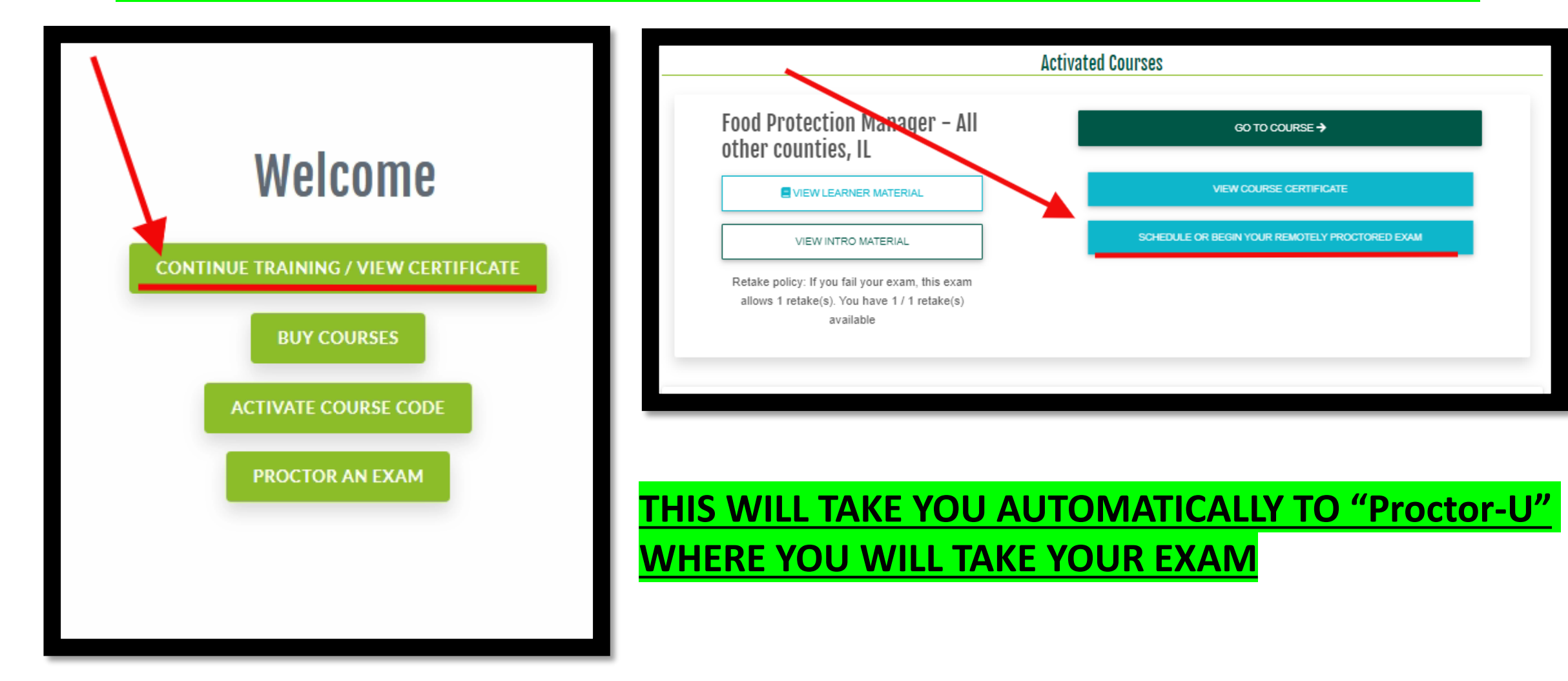

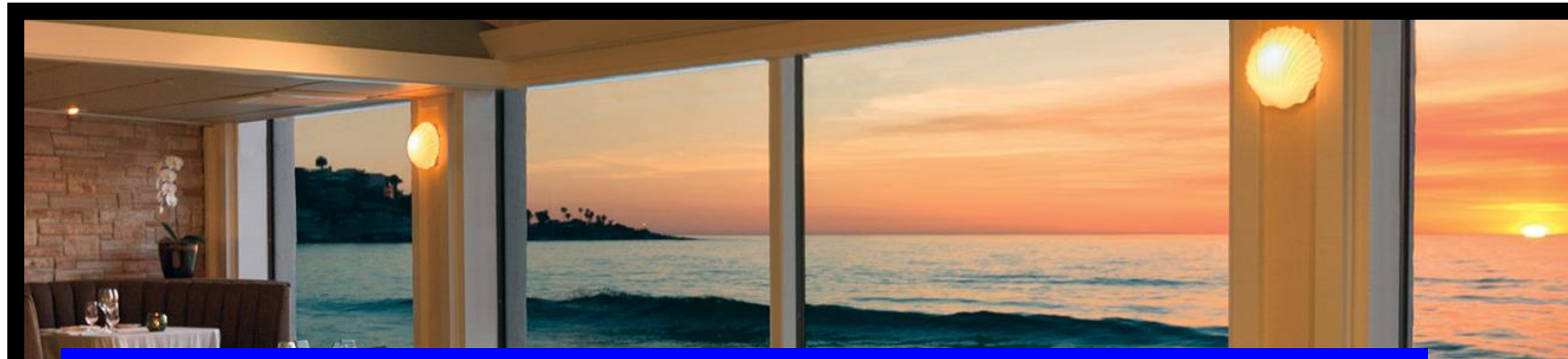

# STEP 2: CONNECT WITH A PROCTOR AND SET UP YOUR COMPUTER

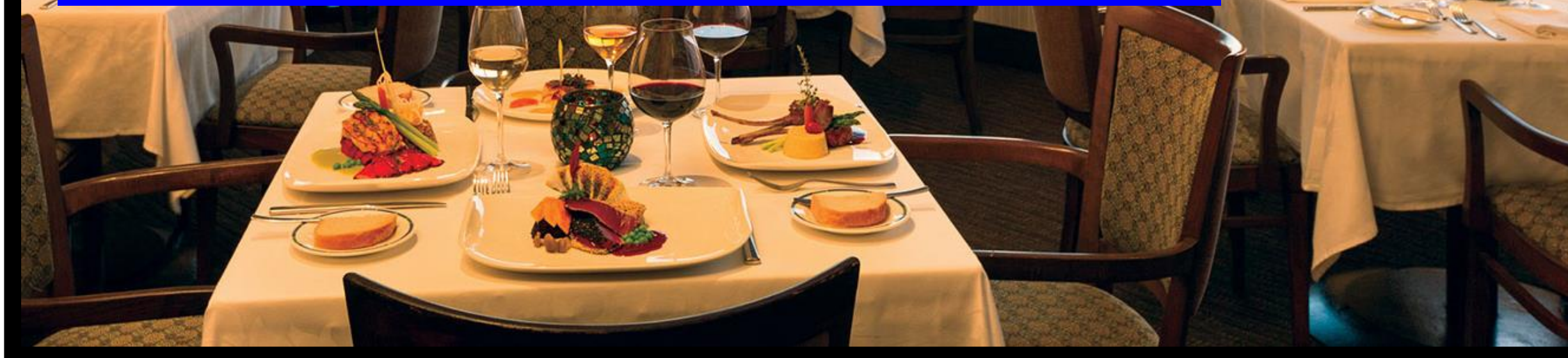

### REMEMBER TO TEST YOUR EQUIPMENT AND WAIT FOR THE PROCTOR TO CONNECT

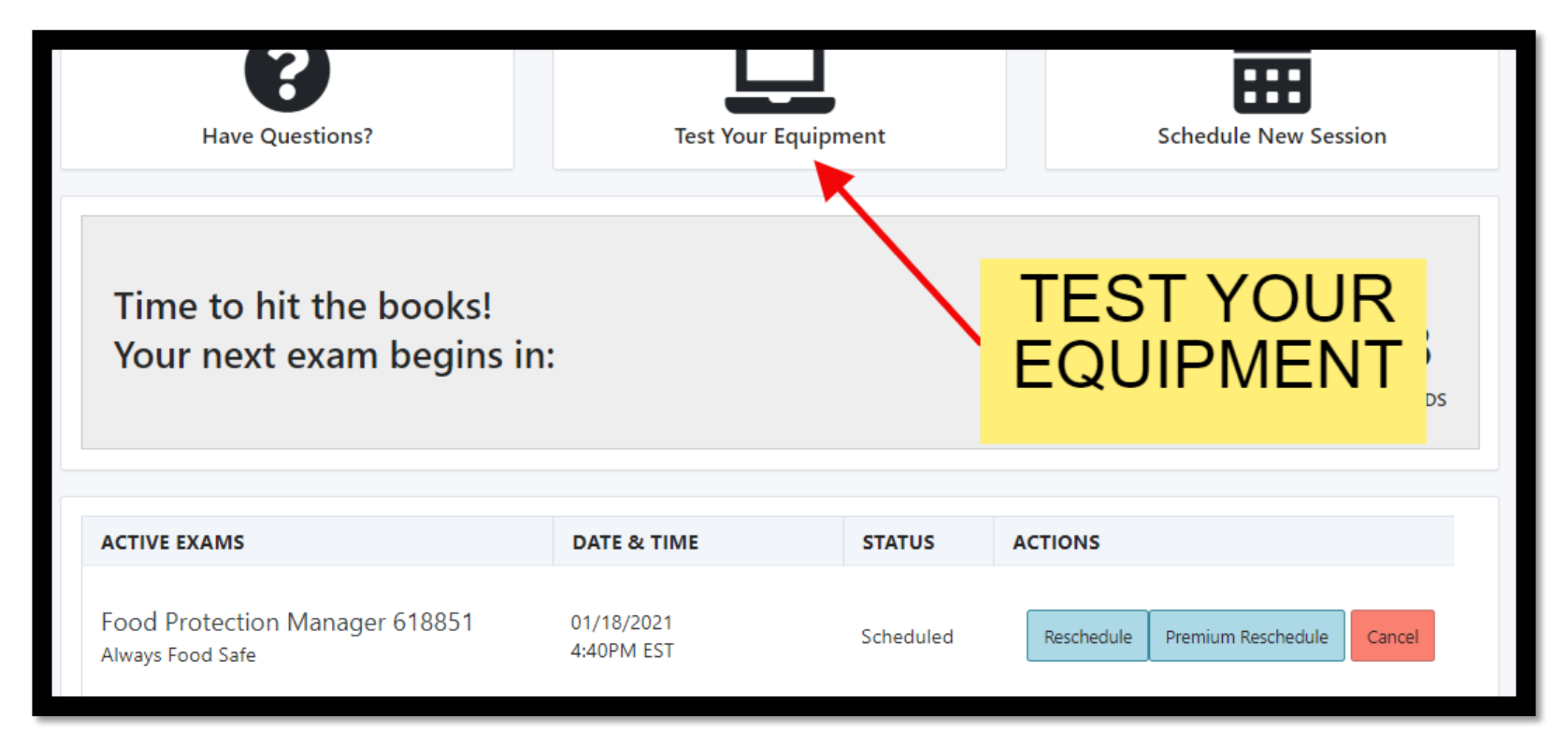

### A PROCTOR WILL CONNECT VIA CHATBOX, CHECK YOUR I.D. AND SET UP YOUR COMPUTER

| A T                                                                                                    |     |        |
|----------------------------------------------------------------------------------------------------|-----|--------|
|                                                                                                    | л   |        |
| proprietant a construction of the construction of the construction | ~   | ~      |
| You are currently being recorded.                                                                                                    |     |        |
| proctoru                                                                                                    |     |        |
| Take Your Photo                                                                                                    |     |        |
| Please align your face within the oval, from chin to forehead.                                                                                                    |     |        |
| (LE DE                                                                                                    |     |        |
| i stospostorusen is skelig you stress. Stop skeling i 1382                                                                                                    |     | N      |
|                                                                                                    |     |        |
|                                                                                                    |     |        |
| + x troo                                                                                                    |     |        |
| ps://api.proctoru.com/students/fulfilments/Sac41bdf-000c-4e61-b49f-e905db26377fs/auto                                                                                                    | 0 × | đ      |
| You are currently being recorded.                                                                                                    |     |        |
| proctorū.                                                                                                    |     |        |
| M-16 M 10                                                                                                    |     |        |
| Verity Your ID                                                                                                    |     |        |
| Verity. Your ID Please align your ID within the frame below."                                                                                                    |     |        |
| Lenit Dur Du.<br>Reat align your D within the fame below:                                                                                                    |     |        |
| Peter grup of Deliver the dame between                                                                                                    |     | Need 1 |
| Letrigrange         Fast sign yor 0 within the fast basic                                                                                                    |     | Need H |

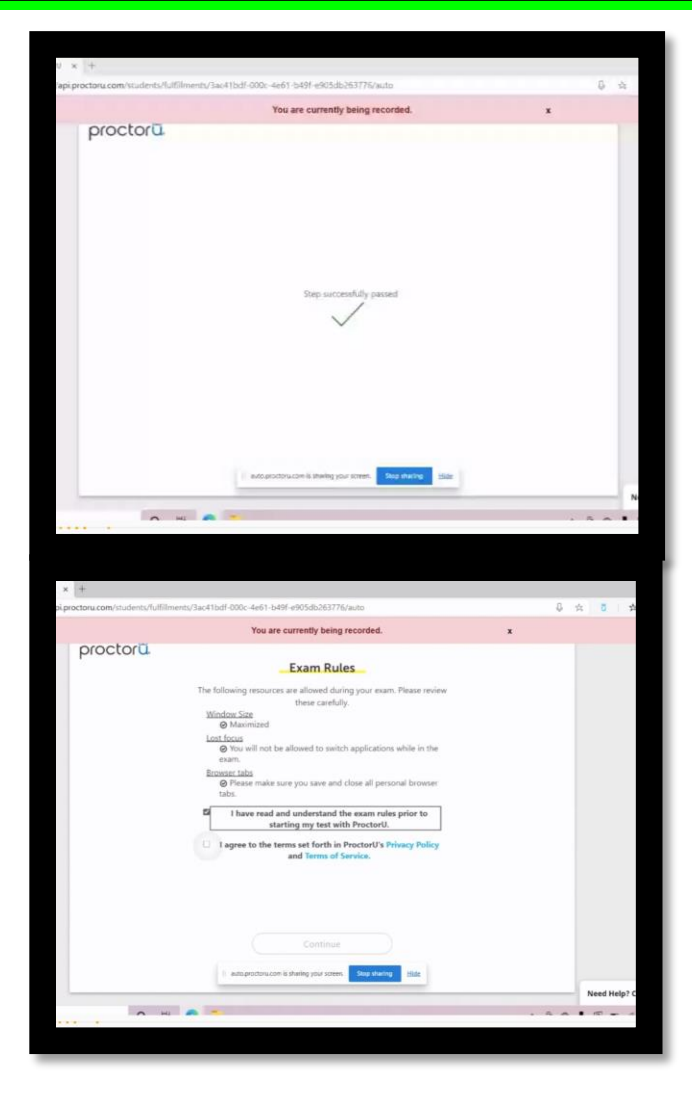

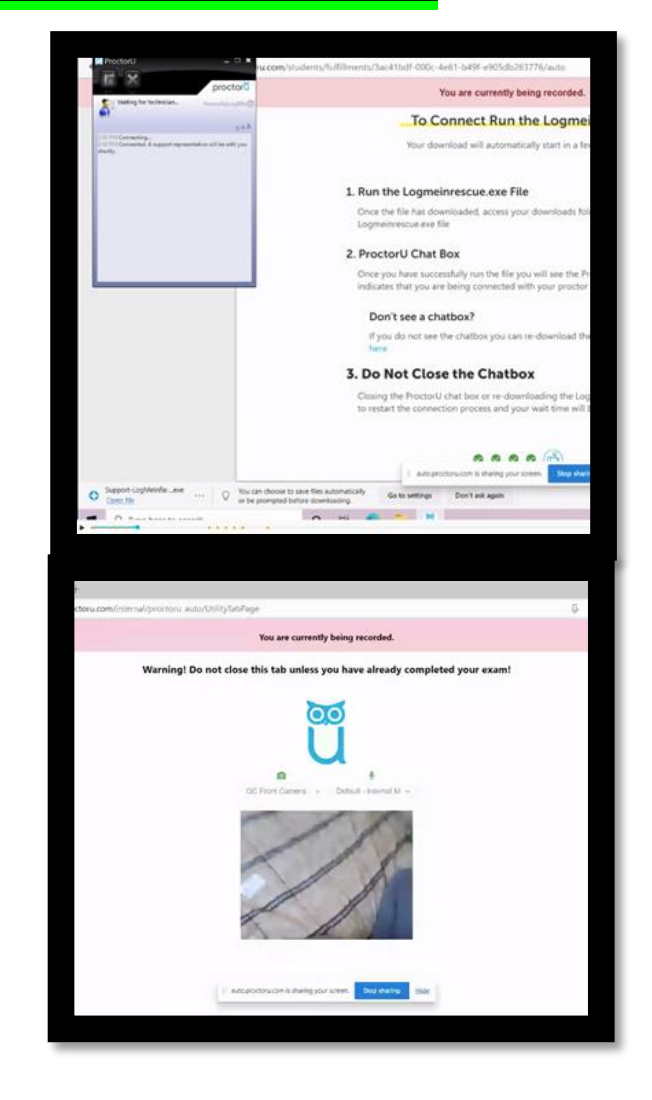

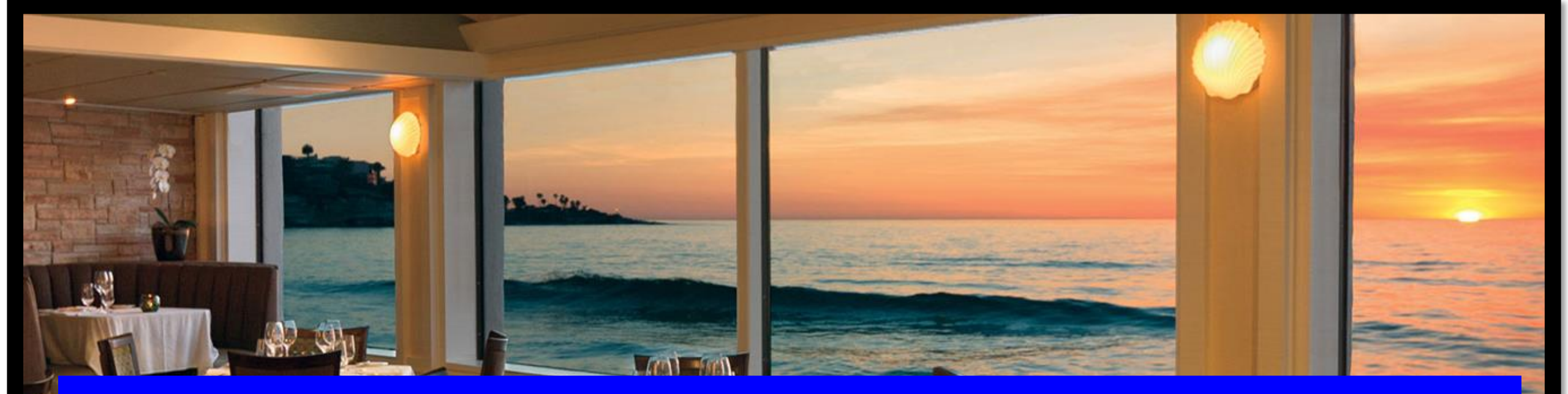

# **STEP 3: GET STARTED WITH YOUR EXAM**

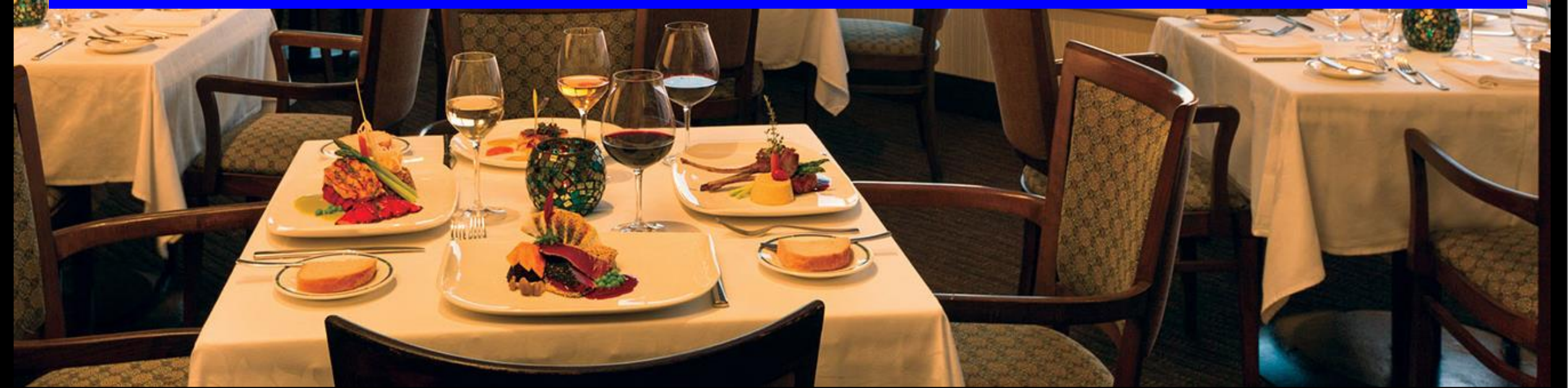

#### **ONCE SET UP, THE EXAM WILL START!**

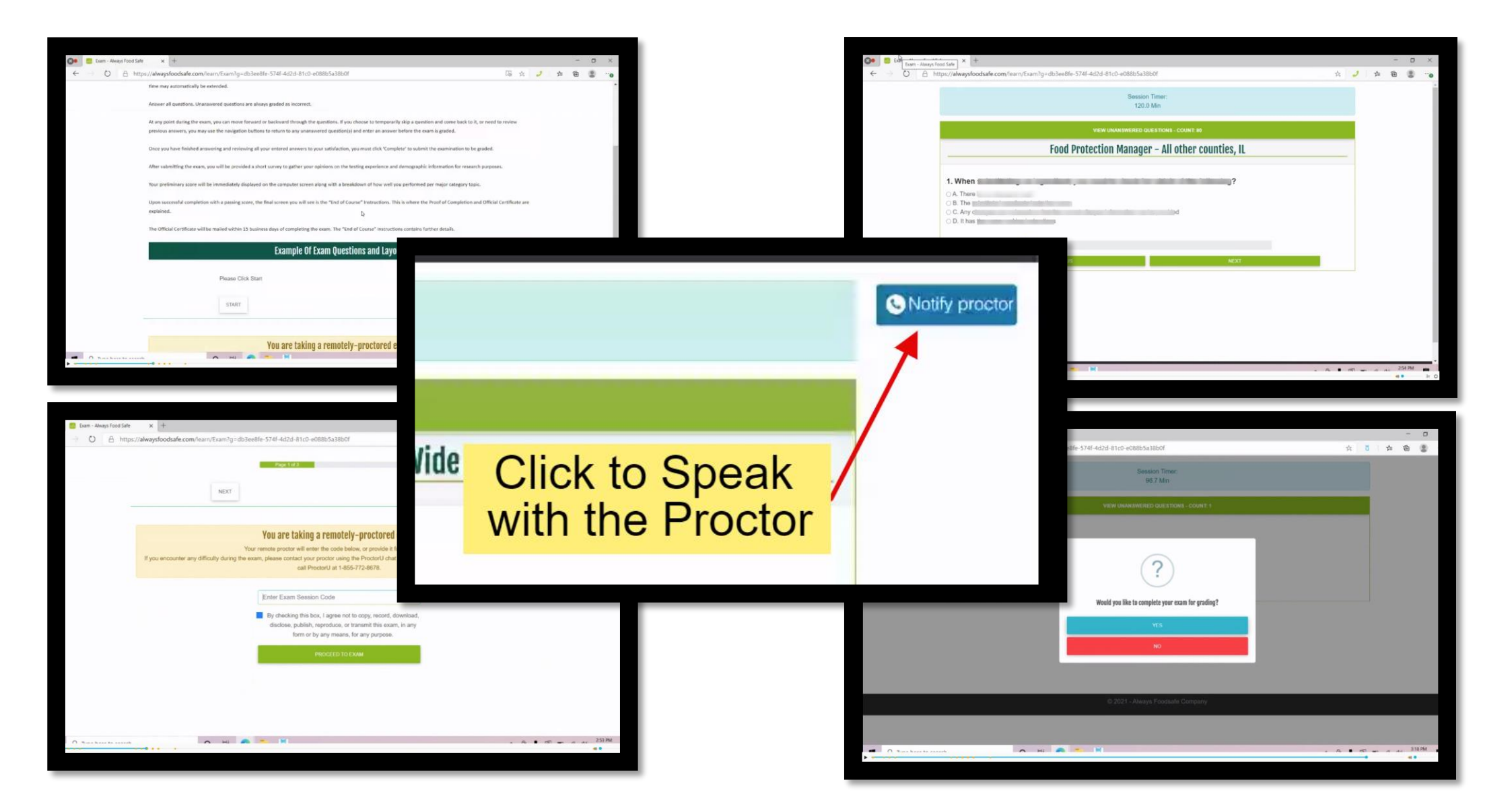

### WHEN THE EXAM IS COMPLETED, YOU WILL ANSWER A FINAL QUESTIONNAIRE AND SEE YOUR RESULTS

| nd Safe × +                                                                                 | Always Food Safe                                                                                               | × +                                                                                                    |                                                                                                    |    |
|---------------------------------------------------------------------------------------------|----------------------------------------------------------------------------------------------------|----------------------------------------------------------------------------------------------------|----------------------------------------------------------------------------------------------------|----|
| https://alwaysfoodsafe.com/learn/Exam?g=db3ee8fe-574f-4d2d-81c0-e088b5a38b0f                | 🗚 🖸 🗎 🔴 https://                                                                                               | ://alwaysfoodsafe.com/learn/Exam?g=db3ee8fe-574f-4d2d-81c0                                                                                                    | )-e088b5a38b0f                                                                                                    | \$ |
| VIEW UNANSWERED QUESTIONS - COUNTE 0 Food Protection Manager – All other counties, IL       | U                                                                                                    | Your official score will not be released<br><b>Remote proctoring</b> verification usually r<br>Always Food Safe and our proctoring pa<br>review. Once the review process is comp | d until verified and approved by the certification organization.<br>requires 3-4 days after test completion due to joint review by the<br>artners, or potentially longer if a session requires more in-depth<br>plete, your official certificate will automatically become available. |    |
| 4. * What type of device did you use to take this exam?                                     | desktop is being view                                                                                          | ed by/www.thg.LogMer@                                                                                                    | 91.25%                                                                                                    |    |
| <ul> <li>iOS Phone</li> <li>Android Phone</li> <li>Other Phone</li> </ul>                   | ment rescaling application<br>C graphication deck can<br>be graphication and the second second second          | n chak complete                                                                                                    | ect out of 80 graded questions                                                                                                    |    |
| <ul> <li>iOS Tablet</li> <li>Android Tablet</li> <li>Other Tablet</li> </ul>                | has been closed.<br>In-permitted application<br>allocation was closed by m<br>open the application. Go         | scheck complete. If a Section<br>sod luck on your                                                                                                    | Correct                                                                                                    |    |
| <ul> <li>Windows Desktop / Laptop</li> <li>MacOS Desktop / Laptop</li> <li>Other</li> </ul> | ste Control by Joseph T.<br>top Viewing statted by Jo<br>top Viewing statted by Jo<br>ty Viewing statted by Jo | stopped.<br>steph T.<br>stopped. =                                                                                                    | 9 out of 10                                                                                                    |    |
| Ouner<br>Page 4 of 12                                                                       | Serafini: i am finished<br>ad press Enter to send                                                              | cleaning                                                                                                    | 15 out of 16                                                                                                    |    |
|                                                                                             |                                                                                                    | facilities                                                                                                    | 9 out of 11                                                                                                    |    |
| PREVIOUS NEXT                                                                               |                                                                                                    | food                                                                                                    | 18 out of 20                                                                                                    |    |
|                                                                                             |                                                                                                    | personnel                                                                                                    | 13 out of 13                                                                                                    |    |
|                                                                                             |                                                                                                    | regulatory                                                                                                    | 9 out of 10                                                                                                    |    |
|                                                                                             |                                                                                                    |                                                                                                    |                                                                                                    |    |

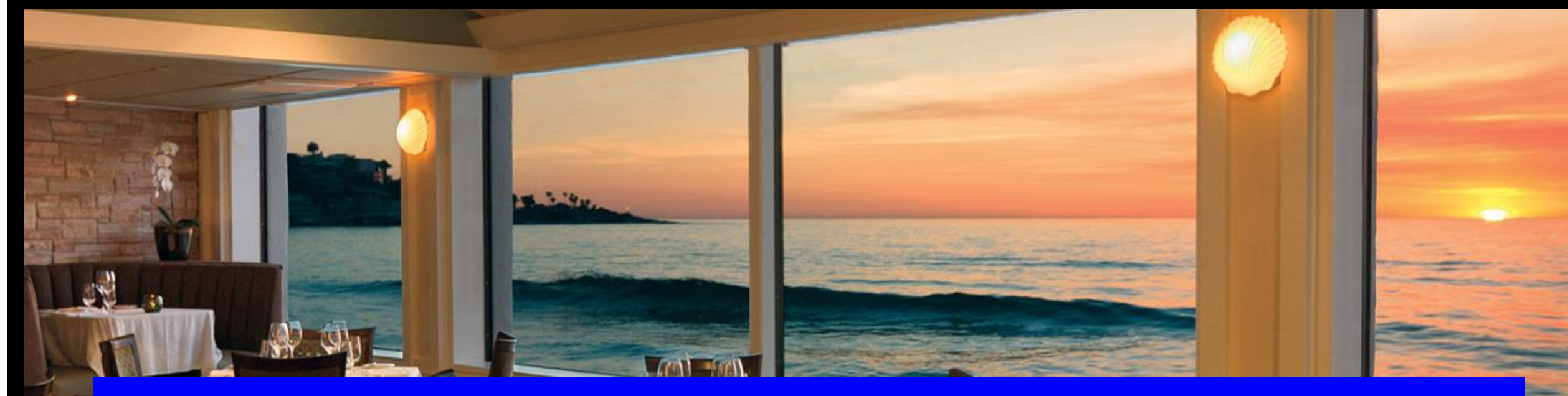

# **AFTER THE EXAM: YOUR CERTIFICATE !**

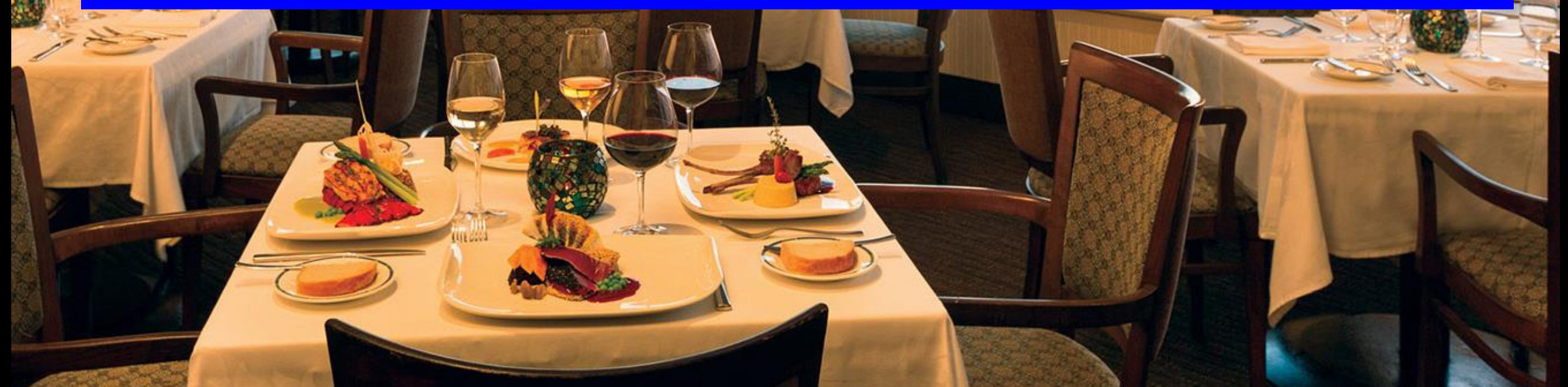

#### PROVISIONAL RESULTS ARE IMMEDIATELY AVAILABLE AFTER COMPLETING YOUR EXAM.

|                                      | MY COURSES | STORE     | English ¢ |                  | ¢ | PROFILE | LOG  |
|--------------------------------------|------------|-----------|-----------|------------------|---|---------|------|
|                                      | Activ      | ated Cour | rses      |                  |   |         |      |
| inager - All                         |            |           | GO        | TO COURSE 🗲      |   |         |      |
| ATERIAL                              |            |           | VIEW CO   | URSE CERTIFICATE |   |         |      |
| ERIAL                                |            |           | VIEW PRO  | VISIONAL RESULT  |   |         |      |
| exam, this exam<br>e 1 / 1 retake(s) |            |           | /         |                  |   |         |      |
|                                      | •          |           |           |                  |   | SUE     | эміт |

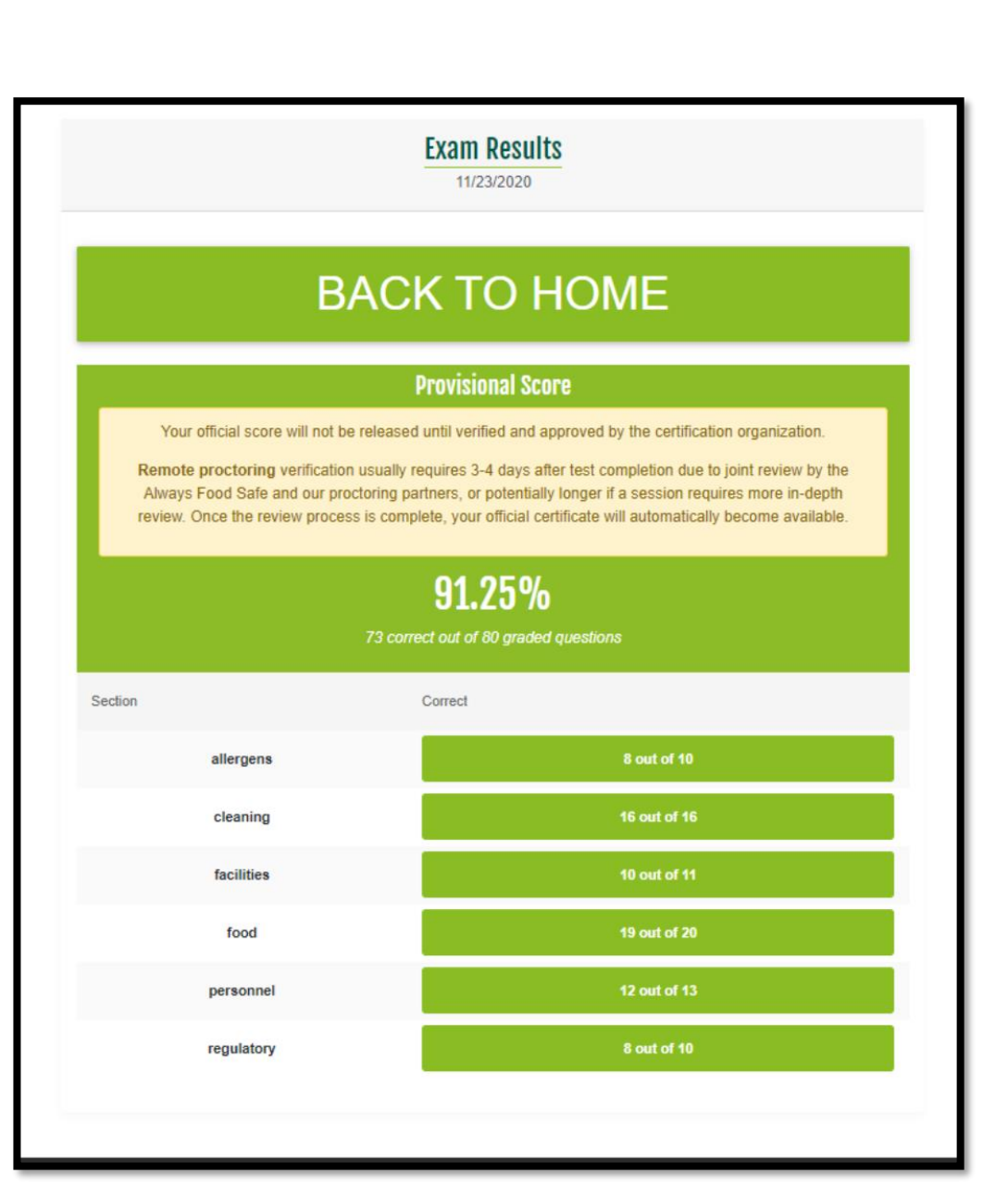

#### DOWNLOAD YOUR CERTIFICATE!

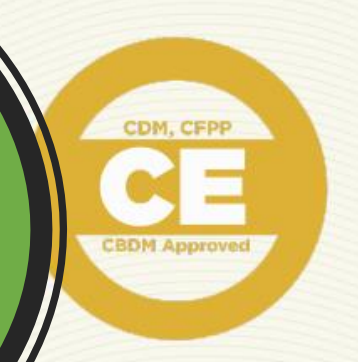

#### CERTIFICATE

#### Aaron Hickerson

COMPLETION

for successfully completing the standards set forth for the

#### Food Protection Manager

which is accredited by the American National Standards Institute (ANSI) - Certificate for Food Protection (CFP)

Your Certificate will be available for Download three business days after completing your Exam

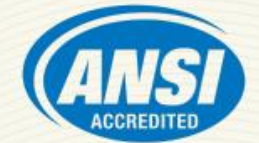

#1203

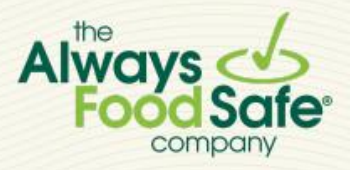

The Always Food Safe Company 899 Montreal Circle, St. Paul, 55102 www.alwaysfoodsafe.com

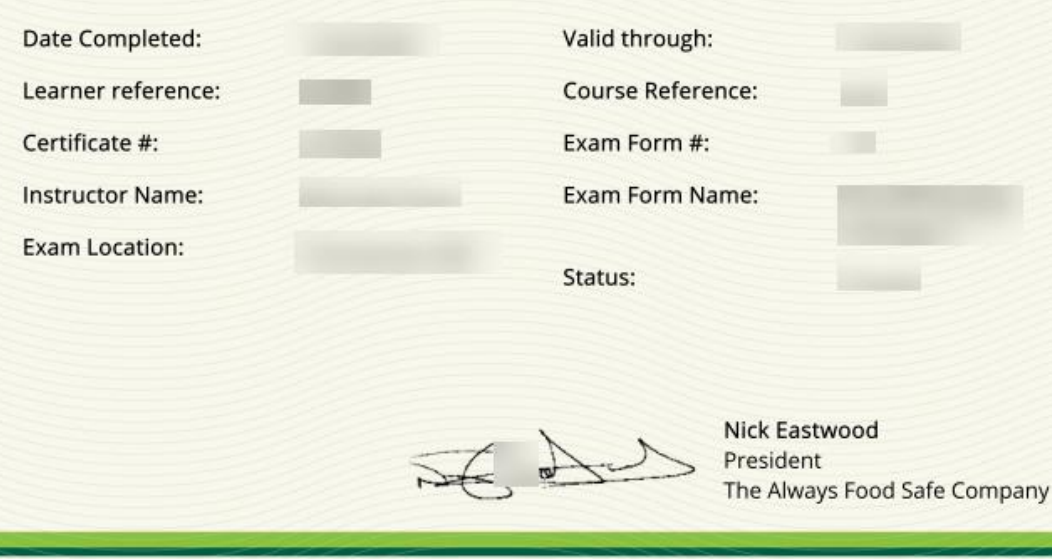

# CONGRATULATIONS!

#### **QUESTIONS OR COMMENTS?**

help@alwaysfoodsafe.com

Always Food Safe company